## GRANT CREATION - COLLECT CLUB SIGNATURES AND SUBMIT TO DISTRICT FOR APPROVAL

Once a grant has been created, always access the grant by clicking on the pencil to the left of the name rather than on the name of the grant itself.

| and the state of the state |                    |           |                  |                                       |                 |                 |                   |                    |
|----------------------------|--------------------|-----------|------------------|---------------------------------------|-----------------|-----------------|-------------------|--------------------|
|                            | Project Name +     | Proj No 🔶 | Lead Club Name + | Status                                | Funded Amount 🔶 | Requested DDF + | Other Funding 🛛 🗢 | Project Budget 🛛 🗢 |
| □ ∠ 🗶 🗉                    | TEST OF NEW FORMAT | 12639     | Furnitureland    | Submitted Grant for District Approval | 0.00            | 200.00          | 200.00            | 400.00             |
| No Grants: 1               |                    |           |                  |                                       | 0.00            | 200.00          | 200.00            | 400.00             |
|                            |                    |           |                  |                                       |                 |                 |                   |                    |

Click on Collect Grant Signatures. This will notify the signers that the grant is ready to be signed.

| Edit Grant: TEST OF NEW FORMAT [2021-22] 10+12656                                                                                                    | <b>e (a)</b>                       |
|----------------------------------------------------------------------------------------------------|------------------------------------|
| irant Status: Draft Enter the required information for this Grant, and submit the Grant for Club Signatures (Click the [Collect Club Signatures] button).<br>This will start the process to collect the required number of club signatures prior to submitting the Grant to the District for approval. | Sav Club; Collect Grant Signatures |
|                                                                                                    |                                    |
|                                                                                                    |                                    |

The status bar changes to Submitted Grant for Club Approval.

| Edi | t Grant: Ti                                                                      | EST OF NEW FORMAT                                                                                                    | [2021-22] ID=12                          | 636                            |                               |                            |                                               |                                                 |                       | ¢                            |
|-----|----------------------------------------------------------------------------------|----------------------------------------------------------------------------------------------------|------------------------------------------|--------------------------------|-------------------------------|----------------------------|-----------------------------------------------|-------------------------------------------------|-----------------------|------------------------------|
| f   | Grant Status: Se<br>files and file rep<br>- Only O of 2 lea<br>- Only O of 2 tot | ubmitted Grant for Club Approva<br>orts. Signature are required from 1<br>ad club signatures made<br>tal signatures made. | I This Grant is locked                   | and you are unable to save cha | nges in its current state. Ho | wever, you may continue to | add expenses, upload                          |                                                 | Revert To Draft       | Club: Sign Grant Application |
|     | Step 1                                                                           | Step 2                                                                                                    | Step 3                                   | Step 4                         | Step 5                        | Step 6                     | Step 7                                        | Step 8                                          | Step 9                | Step 10                      |
|     | Draft                                                                            | Submitted Grant for Club Approval                                                                                         | Submitted Grant for District<br>Approval | Need More Information          | Project Cancelled             | Approved Grant             | Submitted Final Report for Club<br>Signatures | Submitted Final Report for District<br>Approval | Final Report Approved | Project Complete             |

One of the grant signers signs on to DACdb and presses Sign Grant Application.

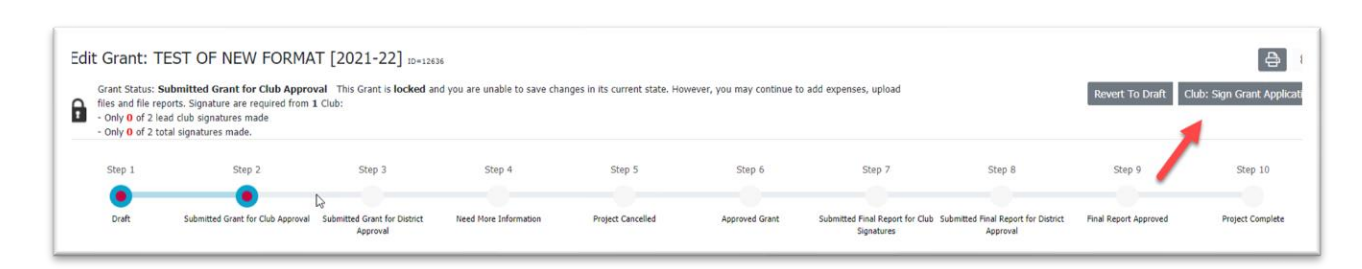

A pop-up box will appear. Press Sign Grant.

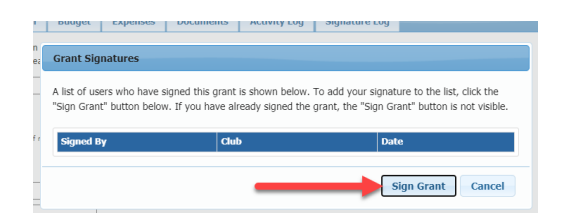

The second grant signer signs on to DACdb and presses Sign Grant Application.

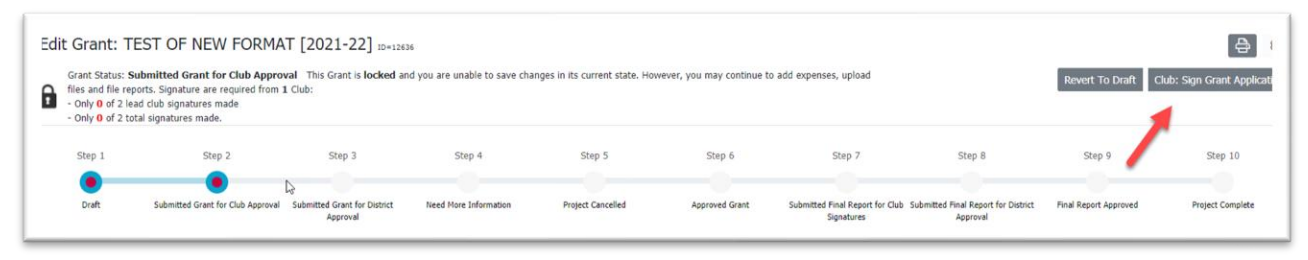

The same pop-up box will appear, this time showing who has signed the grant previously. The second signer presses Sign Grant.

| ign Grant" button below. | If you have already signed the gra | int, the "Sign Grant" button is not visible. |
|--------------------------|------------------------------------|----------------------------------------------|
| Signed By                | Club                               | Date                                         |
| Hellinger, Joseph        | Furnitureland                      | 07/24/2021 02:16 PM                          |

If more than one club is participating in this grant, each club must have two people sign the grant.

When all required signers have signed, the following pop-up screen will appear. Press the button that submits the grant for district approval.

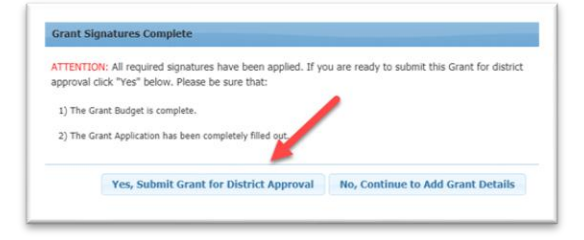

The status bar now shows that the grant has been submitted for district approval. Note that although the wording above the status bar says that the grant is **locked**, that applies only to the wording on the APPLICATION tab. You can still make changes to the other tabs as your work on the grant.

| Grant: TE                                 | ST OF NEW FORMA                                                      | I [2021-22] ID=1263                                       | 9                                           |                                  |                       |                                    |                                   |                       | 9 0                   |
|-------------------------------------------|----------------------------------------------------------------------|-----------------------------------------------------------|---------------------------------------------|----------------------------------|-----------------------|------------------------------------|-----------------------------------|-----------------------|-----------------------|
| Grant Status: Sub<br>upload files and fil | bmitted Grant for District App<br>le reports. This Grant has been so | roval This Grant is locked<br>ubmitted for approval by th | and you are unable to save on the District. | hanges in its current state. How | ever, you may continu | ue to add expenses,                |                                   | Reject                | Grant Revert To Draft |
| Step 1                                    | Step 2                                                               | Step 3                                                    | Step 4                                      | Step 5                           | Step 6                | Step 7                             | Step 8                            | Step 9                | Step 10               |
| Draft                                     | Submitted Grant for Club Approval                                    | Submitted Grant for District                              | Need More Information                       | Project Cancelled                | Approved Grant        | Submitted Final Report for Club Su | bmitted Final Report for District | Final Report Approved | Project Complete      |